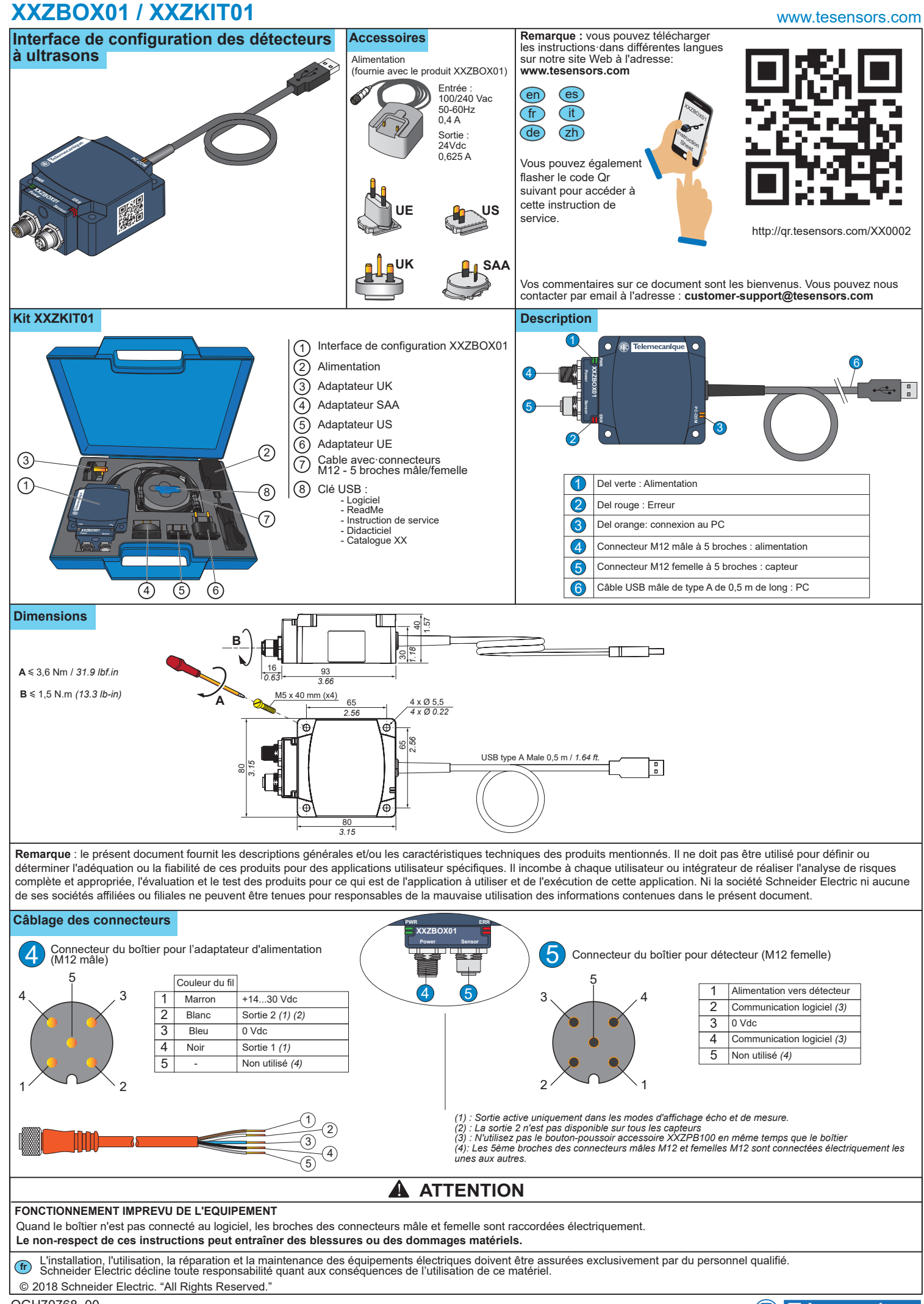

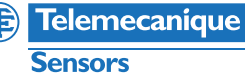

Printed

Procédure de raccordement entre appareils (détecteur à ultrasons XX, boîtier, PC)

**AVERTISSEMENT** 

2

# FONCTIONNEMENT IMPREVU DE L'EQUIPEMENT

Avant toute opération de configuration, assurez-vous que l'équipement n'est pas en cours de fonctionnement et vérifiez les connexions entre les équipements. Le non-respect de ces instructions peut provoguer la mort, des blessures graves ou des dommages matériels.

### Connexion en mode de configuration

Ce type de connexion est utilisé pour télécharger une configuration depuis le PC vers le capteur et pour télécharger une configuration depuis le capteur vers le PC. Cette connexion nécessite une source d'alimentation externe

(110-240 Vc.a.).

Pour connecter le capteur à un PC via le boîtier :

 Raccordez le capteur au boîtier via le connecteur M12
 Mettez le boîtier sous tension via l'adaptateur d'alimentation (conversion de 110-240 Vc.a. en 24 Vc.c.); la Del d'alimentation du boîtier devient verte.

Remarque : utilisez exclusivement l'adaptateur d'alimentation fourni avec le boîtier d'interface.

③: Raccordez le boîtier au PC à l'aide du câble USB.

④: Exécutez XX Configuration Software sur le PC.

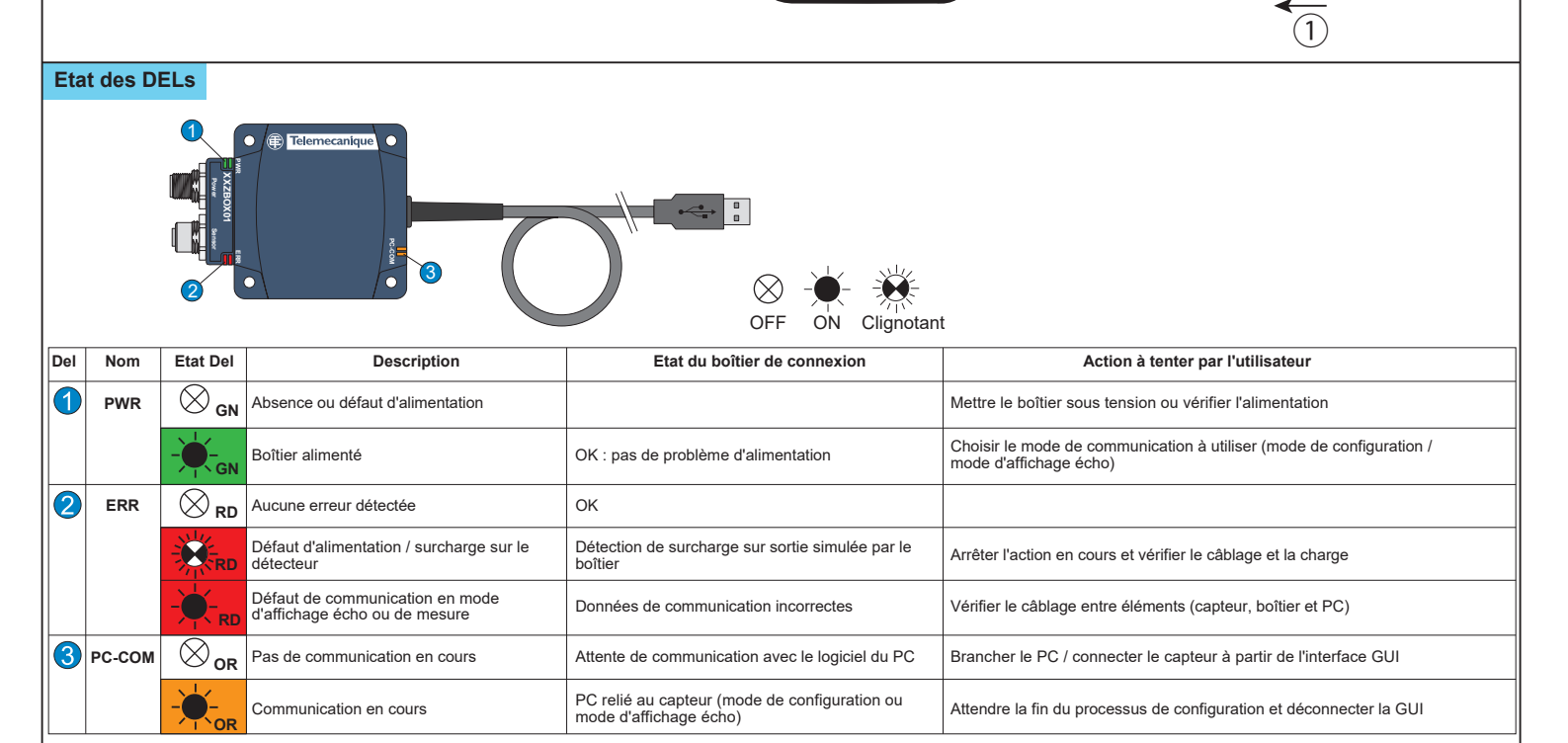

# Utilisation du logiciel de configuration pour les détecteurs à ultrasons

Le logiciel de configuration peut être installé à l'aide de la version fournie sur le stick USB ou en téléchargeant la version en ligne à partir de notre site : www.tesensors.com Ce boîtier d'interface peut être utilisé pour configurer des modèles configurables spécifiques de détecteurs à ultrasons OsiSense XX (XXS & XXA) de la gamme de détecteurs Telemecanique. Consultez notre site Web pour plus d'informations.

#### Configuration hors ligne :

1) Exécutez "XX Configuration Software" sur le PC.
 2) Sélectionnez la référence du détecteur dans l'onglet

approprié. 3) Configurez le détecteur à l'aide des paramètres de

méthode de programmation, de sortie et de détection. 4) Enregistrez et imprimez la configuration.

Pour télécharger la configuration vers le détecteur,

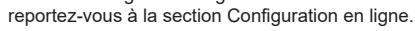

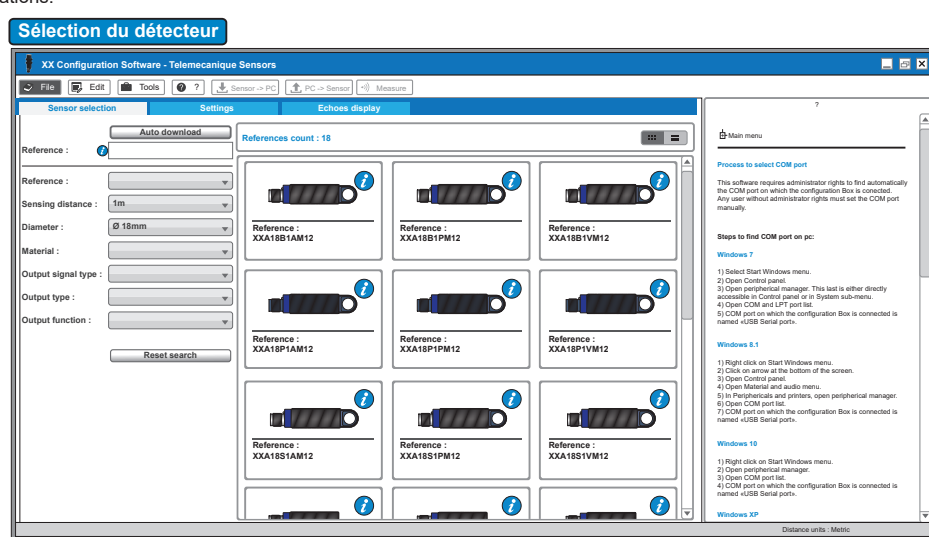

XX Configuration

3

# XXZBOX01 / XXZKIT01

# Configuration en ligne :

1) Connectez le détecteur au PC via le boîtier de configuration XX (voir la section Connexion en mode de configuration).

2) Exécutez "XX Configuration Software" sur le PC.

3) Cliquez sur "Téléchargement automatique" dans l'onglet de sélection du détecteur.

| Censor solicition Settings Cchoes display                                                                                                    | Setting       Echoesi display         Image: Construction of the setting of the setting o | XX Configuration Software - Telemecanique Sensors                                                                                                    |                               | _ 6                                                                                                    |
|----------------------------------------------------------------------------------------------------|----------------------------------------------------------------------------------------------------|----------------------------------------------------------------------------------------------------|-------------------------------|----------------------------------------------------------------------------------------------------|
| United settings         Detection settings         Teach method settings         Multiplezer           Output settings         Detection settings         Teach method settings         Image: Change ON (Chang OFF)           Enable was find if it in it in i | Unequetidad adhosa are sometines received by the sensor.<br>Uneque are instructional by the diget to be sensorie but the adhose the two object. These entries are a source of mis-detection.                                                                                                    | Image: Setting:     Tools     Image: Setting:     Image: Setting:     Image: Setting:       Setting:     Echees display       Image: Setting:     Image: Setting:       Image: Setting:     Image: Setting: <t< th=""><th>1020<br/>1020<br/>Far<br/>1000 ◆</th><th><text><section-header><section-header><section-header><section-header><section-header><text><text><text><text></text></text></text></text></section-header></section-header></section-header></section-header></section-header></text></th></t<> | 1020<br>1020<br>Far<br>1000 ◆ | <text><section-header><section-header><section-header><section-header><section-header><text><text><text><text></text></text></text></text></section-header></section-header></section-header></section-header></section-header></text> |

| XX Configuration Software - Telemecanique Sensors                                                                                                    | 🗖 🖬 🛛                                                                                                    |
|----------------------------------------------------------------------------------------------------|----------------------------------------------------------------------------------------------------|
| 🗢 File 💽 Edit 💼 Tools 🥥 ? 🛃 Sensor -> PC 🏦 PC -> Sensor -1) Measure                                                                                                    |                                                                                                    |
| Sensor selection Settings Echoes display                                                                                                    | 7                                                                                                    |
| Bind zow         60         Range         100           Output to the second second sec | <ul> <li>Chan new</li> <li>Chan and</li> <li>Chan and the second of the second of the se</li></ul>     |
| Output settings         Detection settings           Output<br>Funder<br>Dodgs 11.         Colss of echo<br>Escalar<br>Dodgs 11.         Loss of echo<br>Escalar<br>Dodgs 11.         Loss of echo<br>Escalar<br>Dodgs 11.         Loss of echo<br>Escalar<br>Dodgs 11.         Loss of echo<br>Escalar<br>Dodgs 11.         Dety state<br>Escalar<br>Dodgs 11.         Dety state<br>Escalar<br>Dodgs 11.         Dety state<br>Escalar<br>Dodgs 10.         Dety state<br>Escalar<br>Dodgs 10.         Dety state<br>Escalar<br>Dodgs 000.         Dety state<br>Escalar<br>Dodg 000.         Dety state<br>Escalar<br>Dodg 000.                                                                                                    | Pulse trage<br>the water. The parameters is a monocurrent operation of the second second |
|                                                                                                    |                                                                                                    |

#### Paramètres de la méthode d'apprentissage

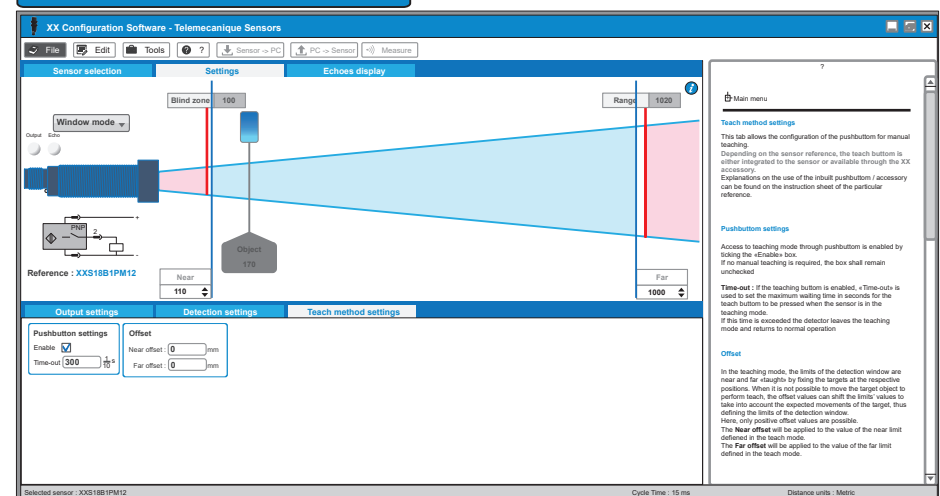

4) Configurez le détecteur à l'aide des paramètres de méthode de programmation, de réglage de sortie et de détection ou ouvrez le fichier de configuration enregistré précédemment.

5) Chargez la nouvelle configuration vers le détecteur.

6) Enregistrez et/ou imprimez la configuration.

7) Vérifiez les performances du détecteur via le mode d'affichage écho et de mesure.

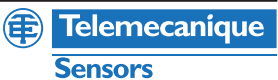

# XXZBOX01 / XXZKIT01

A des fins d'optimisation, le mode d'affichage écho et le mode de mesure permettent de visualiser en temps réel les informations relatives au détecteur.

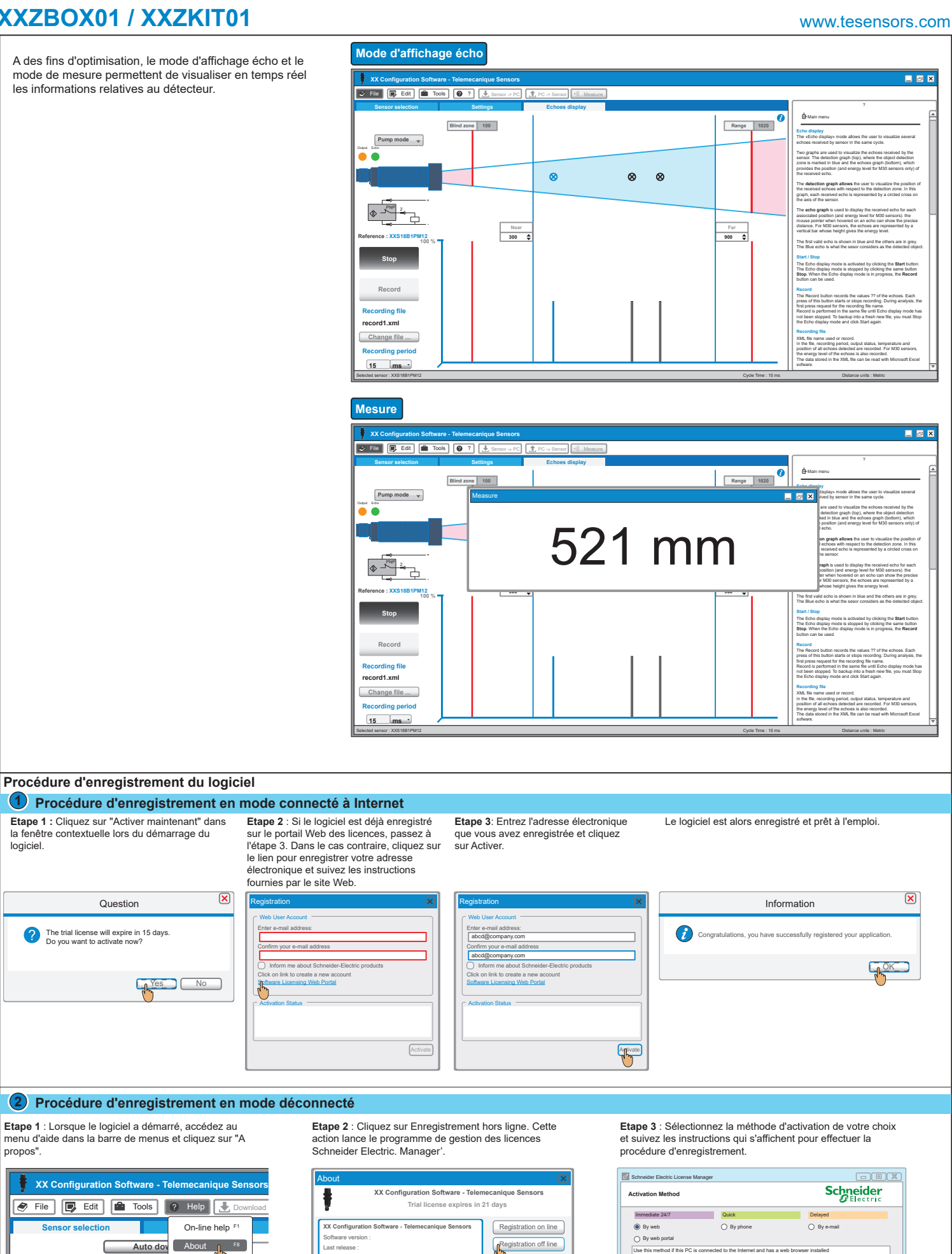

QGH70768 00 03 - 2018

propos"

🥏 File

Reference :

🕞 Edit

Auto dov

logiciel.

OK

1. Click « 2. Check

Print

Last release Activation ID

E Teler

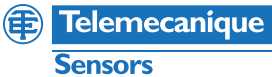

Support Next > Cancel Help